レーダーチャート作成ツールは、全国 1719 自治体の都市モニタリングシートの全指標項目の数値 等に基づくレーダーチャートを簡易に作成することが可能なツールです。

本ツールは、Excel 形式のファイルであり、(1)入力シート及び(2) グラフシートの2つのシート から構成されています。

その使い方は、以下のとおりです。

(1)入力シート

入力シートにおいて、レーダーチャート作成のための対象都市、指標項目の選択等を行います。

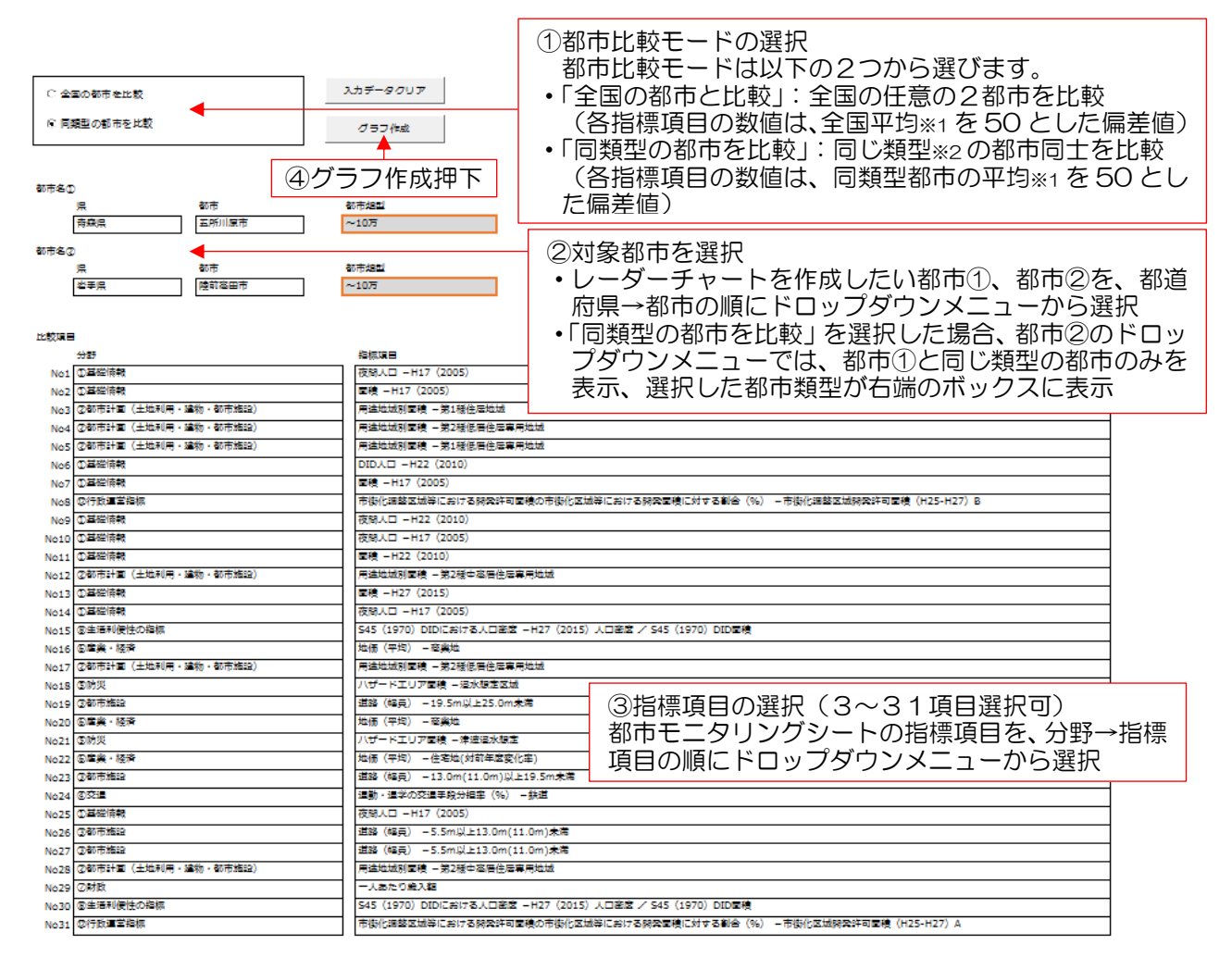

入力シート (+)

※1:指標項目によって、全ての市町村に該当があるものとそうでないものがあるため、全国平均値及び都市類型ごとの平均値は、指標 項目ごとに該当がある市町村の数を母数としています。

※2:都市モニタリングシートでは、1719 自治体について、以下の5つの都市類型に分類

- 三大都市圏: i) 首都圏整備法に定められた、既成市街地、近郊整備地帯、ii) 中部圏整備法で定められた、都市 整備区域、iii) 近畿圏整備法で定められた、既成都市区域、近郊整備区域を含む市町村(288 市町村)
- ・政令市:上記の三大都市圏に含まれない政令市(10市)
- •40万超~70万以下:人口規模40万人超~70万人以下の市町村(13市)
- ・10万超~40万以下:人口規模10万人超~40万人以下の市町村(118市町村)
- ・10万以下:人口規模10万人以下の市町村(1290市町村)

(2) グラフシート

グラフシートでは、入力シートで選択した都市と指標項目を用いてレーダーチャートが自動的に作成 されます。(レーダーチャートは選択した指標項目の数(3~31項目)に合わせて作成可能)

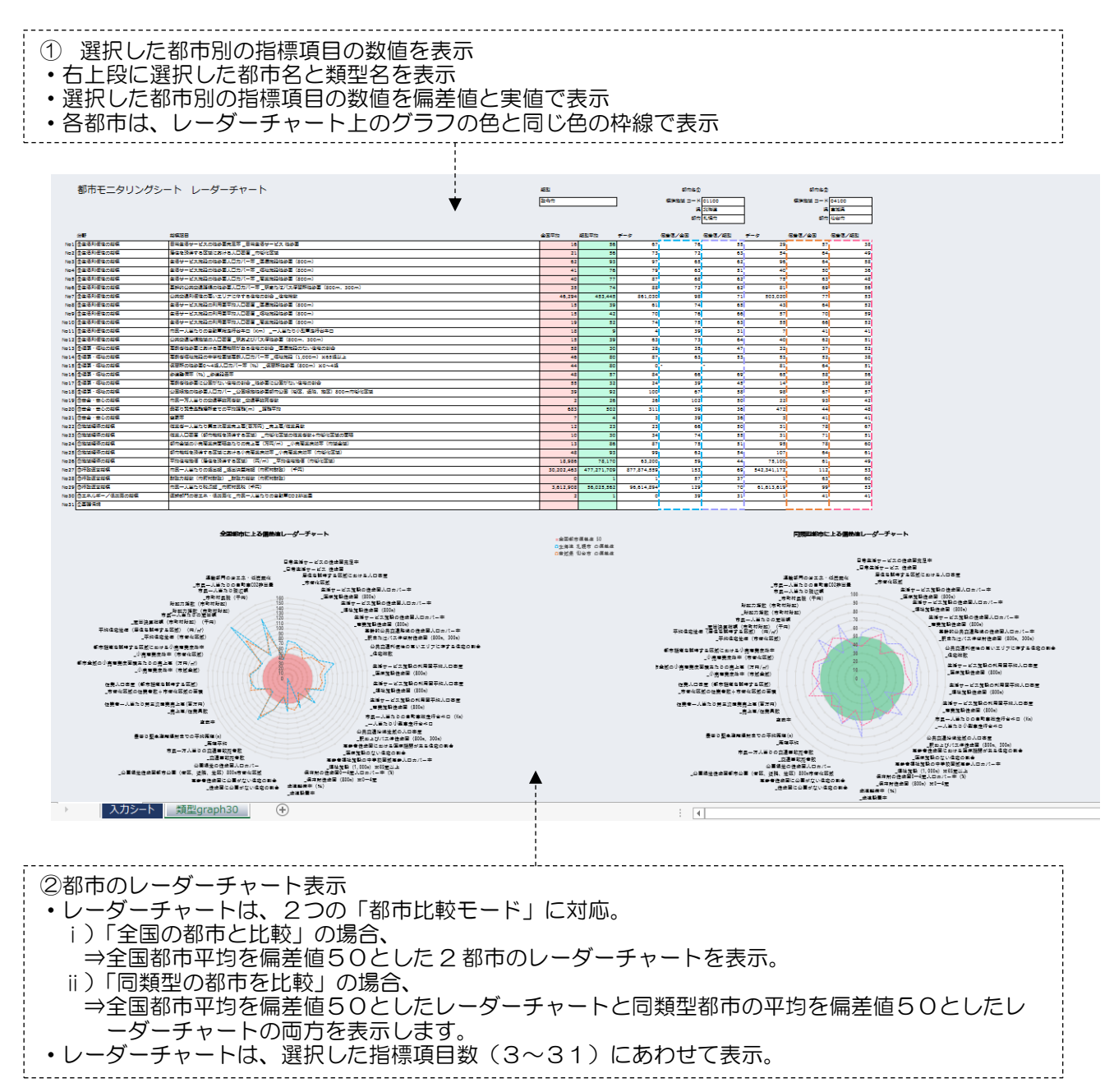